# TARTALOMJEGYZÉK

| 1. Bevezetés:                                    | 3  |
|--------------------------------------------------|----|
| 2. Fizikai megvalósítás                          | 4  |
| 3. Hardware és software követelmények            | 10 |
| 3.1. Debian Linux 3.0 stable                     | 10 |
| 3.1.1. Hardware követelmény:                     | 10 |
| 3.1.2. Software díjak:                           | 10 |
| 3.1.3. Szakember költsége:                       | 10 |
| 3.1.4. Biztonság:                                | 10 |
| 3.2. Windows 2000 Advanced Server                | 11 |
| 3.2.1. Hardware követelmény:                     | 11 |
| 3.2.2. Software díjak:                           | 11 |
| 3.1.3. Szakember költsége:                       | 11 |
| 3.2.4. Biztonság:                                | 11 |
| 3.3. Tesztgépek konfigurációja                   | 12 |
| 3.3.1. Kiszolgáló gép konfigurációja:            | 12 |
| 3.3.2. Kliens gép konfigurációja:                | 12 |
| 4. Software beállítások                          | 13 |
| 4.1. Windows 2000 Advanced Server, DHCP szerver: | 15 |
| 4.1.1. A bejegyzés neve és megjegyzés            | 15 |
| 4.1.2. Az IP intervallum megadása:               | 15 |
| 4.1.3. Kizárt címtartomány megadása              | 16 |
| 4.1.4. Az IP cím érvényességi ideje              | 17 |
| 4.1.5. DHCP által kiosztott adatok beállítása    | 17 |
| 4.1.6. Router (alapértelmezett átjáró)           |    |
| 4.1.7. Domain név és DNS szerver megadása        |    |
| 4.1.8. WINS szerver megadása                     | 19 |
| 4.1.9. Beállítások aktiválása                    | 19 |
| 4.1.10, MAC címhez állandó IP cím                | 19 |
| 4.1.11, A kiosztott címek állapota               | 20 |
| 4.2. Debian Linux 3.0 stable, DHCP szerver:      | 21 |
| Az utasítások jelentése:                         | 22 |
| 4.3. Windows 2000 Advanced Server, DNS server:   | 23 |

| DNS forward-ok és reverse-ek hozzáadása.                                                                                                    | 23 |
|----------------------------------------------------------------------------------------------------|----|
| 4.3.1. DNS forward hozzáadása                                                                                                    | 23 |
| 4.3.2. DNS reverse hozzáadása                                                                                                    | 24 |
| 4.4. Debian Linux 3.0 stable, DNS szerver:                                                                                                    |    |
| 4.4.1. DNS zónák hozzáadása                                                                                                    |    |
| 4.4.2. DNS forward hozzáadása                                                                                                    | 29 |
| 4.4.3. DNS reverse hozzáadása                                                                                                    | 29 |
| 4.5. Windows 2000 Advanced Server, FTP szerver                                                                                                    | 30 |
| 4.5.2. "Security Accounts" beállítófül                                                                                                    | 32 |
| 4.5.5. "Directory Security" beállítófül                                                                                                    | 35 |
| 4.6. Debian Linux 3.0 stable, FTP szerver (ProFTPd)                                                                                                    | 37 |
| A konfigurációs file tartalma                                                                                                    | 37 |
| Az utasítások jelentése:                                                                                                    |    |
| 4.7. Windows 2000 Advanced Server, útválasztás és internetmegosztás                                                                                                    | 39 |
|                                                                                                    | 20 |
| 4.7.1. Az útválasztás engedélyezése                                                                                                    |    |
| <ul><li>4.7.1. Az útválasztás engedélyezése</li><li>4.7.2. Az útválasztó kiszolgáló típusa:</li></ul>                                                                                                    |    |
| <ul> <li>4.7.1. Az útválasztás engedelyezése</li> <li>4.7.2. Az útválasztó kiszolgáló típusa:</li> <li>4.7.3. Az útválasztó által használt protokoll beállítása</li> </ul>                                                                                                    |    |
| <ul> <li>4.7.1. Az útválasztás engedelyezése</li> <li>4.7.2. Az útválasztó kiszolgáló típusa:</li> <li>4.7.3. Az útválasztó által használt protokoll beállítása</li> <li>4.7.4. Modemes kapcsolat engedélyezése és tiltása</li> </ul>                                                                                                    |    |
| <ul> <li>4.7.1. Az útválasztás engedelyezése</li> <li>4.7.2. Az útválasztó kiszolgáló típusa:</li> <li>4.7.3. Az útválasztó által használt protokoll beállítása</li> <li>4.7.4. Modemes kapcsolat engedélyezése és tiltása</li> <li>4.7.5. A beállítások befejezése</li> </ul>                                                                                                    |    |
| <ul> <li>4.7.1. Az útválasztás engedelyezése</li> <li>4.7.2. Az útválasztó kiszolgáló típusa:</li> <li>4.7.3. Az útválasztó által használt protokoll beállítása</li> <li>4.7.4. Modemes kapcsolat engedélyezése és tiltása</li> <li>4.7.5. A beállítások befejezése</li> <li>4.7.6. Alapértelmezett beállítások</li> </ul>                                                                                                    |    |
| <ul> <li>4.7.1. Az útválasztás engedelyezése</li> <li>4.7.2. Az útválasztó kiszolgáló típusa:</li> <li>4.7.3. Az útválasztó által használt protokoll beállítása</li> <li>4.7.4. Modemes kapcsolat engedélyezése és tiltása</li> <li>4.7.5. A beállítások befejezése</li> <li>4.7.6. Alapértelmezett beállítások</li> <li>4.7.7. Az útválasztó táblázat megtekintése</li> </ul>                                                                                                    |    |
| <ul> <li>4.7.1. Az útválasztás engedelyezése</li> <li>4.7.2. Az útválasztó kiszolgáló típusa:</li></ul>                                                                                                    |    |
| <ul> <li>4.7.1. Az útválasztás engedelyezése.</li> <li>4.7.2. Az útválasztó kiszolgáló típusa:</li> <li>4.7.3. Az útválasztó által használt protokoll beállítása</li> <li>4.7.4. Modemes kapcsolat engedélyezése és tiltása</li> <li>4.7.5. A beállítások befejezése.</li> <li>4.7.6. Alapértelmezett beállítások</li> <li>4.7.7. Az útválasztó táblázat megtekintése</li> <li>4.7.8. Hálózati címfordítás (NAT) hozzáadása.</li> <li>4.7.9. A NAT konfigurálása</li> </ul>                                                                                                    |    |
| <ul> <li>4.7.1. Az útválasztás engedelyezése</li></ul>                                                                                                    |    |
| <ul> <li>4.7.1. Az útválasztás engedélyezése.</li> <li>4.7.2. Az útválasztó kiszolgáló típusa:</li></ul>                                                                                                    |    |
| <ul> <li>4.7.1. Az útválasztás engedélyezése.</li> <li>4.7.2. Az útválasztó kiszolgáló típusa:</li> <li>4.7.3. Az útválasztó által használt protokoll beállítása</li> <li>4.7.4. Modemes kapcsolat engedélyezése és tiltása</li> <li>4.7.5. A beállítások befejezése.</li> <li>4.7.6. Alapértelmezett beállítások.</li> <li>4.7.7. Az útválasztó táblázat megtekintése</li> <li>4.7.8. Hálózati címfordítás (NAT) hozzáadása.</li> <li>4.7.9. A NAT konfigurálása</li> <li>4.8. Debian Linux 3.0 stable, útválasztás és Internet megosztás</li> <li>4.8.1. Az útválasztó táblázat módosítása.</li> </ul>                  |    |
| <ul> <li>4.7.1. Az útválasztás engedelyezese.</li> <li>4.7.2. Az útválasztó kiszolgáló típusa:</li> <li>4.7.3. Az útválasztó által használt protokoll beállítása</li> <li>4.7.4. Modemes kapcsolat engedélyezése és tiltása</li> <li>4.7.5. A beállítások befejezése.</li> <li>4.7.6. Alapértelmezett beállítások</li> <li>4.7.7. Az útválasztó táblázat megtekintése</li> <li>4.7.8. Hálózati címfordítás (NAT) hozzáadása.</li> <li>4.7.9. A NAT konfigurálása</li> <li>4.8.1. Az útválasztó táblázat elemei</li> <li>4.8.2. Az útválasztó táblázat módosítása</li> <li>4.8.3. Az Internet elérés beállítása</li> </ul> |    |

# 1. Bevezetés:

A dolgozat célja, hogy szembe állítsa napjaink két legnagyobb szerverre szánt operációs rendszerét a Windows NT-t és a Linux-ot. A dolgozat megírásakor a legelterjedtebb Windows NT verzió a Windows 2000 Advanced Server, valamint a legelterjedtebb Linux, pedig a Debian Linux 3.0 stable. A Windows és a Linux felhasználók között örökös a harc, egyértelműen egyik sem jobb a másiknál. Viszont vannak szempontok, amik alapján az egyik kiemelkedően jobb lehet a másiknál, ezek alapján kell megválasztanunk az operációs rendszert.

Az összehasonlítás kiterjed a gazdaságossági szempontokra, a fizikai és szellemi erőforrás igényekre. A kis hálózatokban nagyon fontos lehet a kiszolgáló számítógép hardware és software költsége, ugyanis az anyagiakat a humán erőforrásokra áldozzák. De üzembe helyezés után a kiszolgáló karbantartás, a szakember költségei is meghatározóak lehetnek.

#### Software összehasonlítás:

- DHCP kiszolgáló az egyszerű TCP/IP kapcsolathoz
- Domain név szerver az IP címekhez való névrendeléshez
- FTP server a központi file elérhetőséghez
- Hálózatok összekapcsolása (útválasztás)
- Internet megosztás a teljes hálózat Internet eléréséhez

#### Hardware összehasonlítás:

- minimális hardware követelmény
- ajánlott hardware követelmény

#### Gazdaságossági összehasonlítás:

- hardware költségek minimális konfiguráció esetén
- software jogdíjak költségei
- üzembentartó szakember költségei

# 2. Fizikai megvalósítás

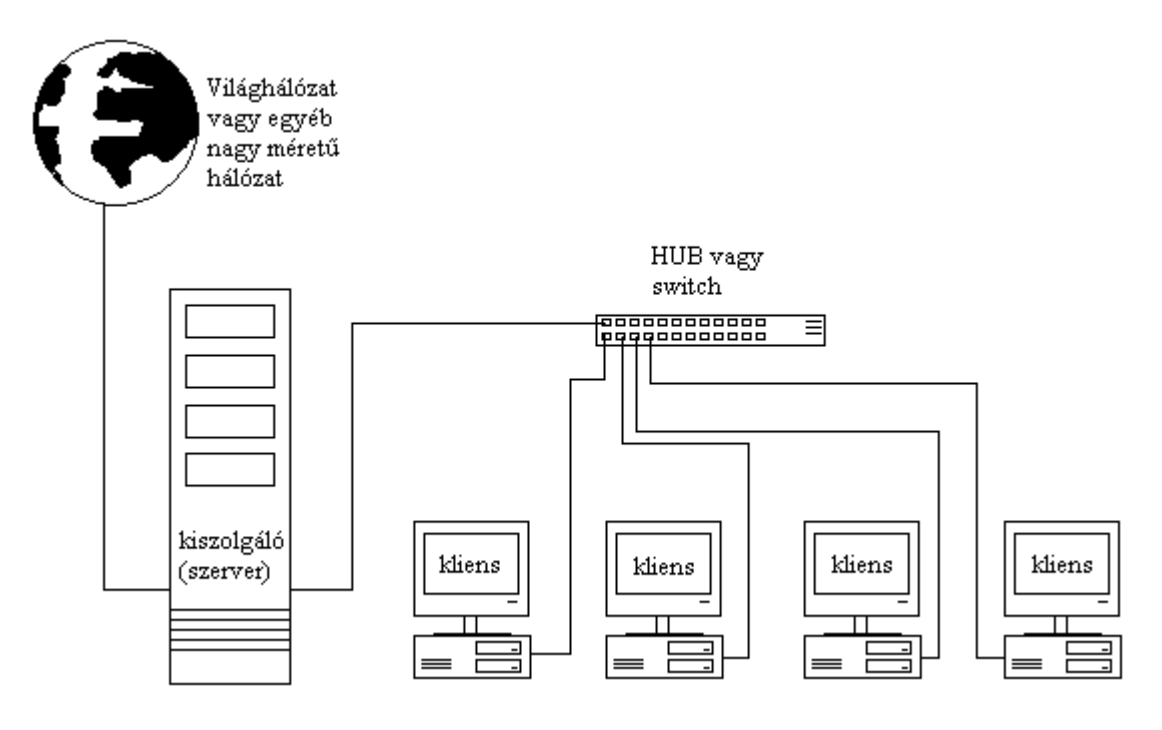

2-2. ábra.

A fizikai felépítés a napjainkban leggyakrabban használt csillag topológiájú, 100Mbit/másodperc maximális adatátviteli sebességű UTP (árnyékolatlan csavart érpár) csatlakozású Ethernet (IEEE 802.3) hálózat. Ennek alapja az ütközésfigyeléses módszer, a CSMA/CD. A kapcsolat kiépítéséhez szükség van minden számítógépben Ethernet csatolóra.

#### Az ethernet protokoll tulajdonságai:

- minden ethernet csatoló egyedi címmel rendelkezik (6 Byte hosszúságú MAC address), amit a gyártó éget be a csatoló ROM memóriájába. Ezeknek a kiosztásáról az IEEE rendelkezik.

- minden hálózatba kötött csatoló egyszerre figyel a hálózat forgalmát, és képes bármikor üzenetet küldeni

 egyszerre csak egyetlen frame azaz adatcsomag élhet, viszont ha két csatoló egyszerre szeretne adni, akkor véletlen hosszúságú várakozás után ismét megpróbálják elküldeni a csomagot

- az adó interfész mindig beírja az adatcsomagba a vevő csatoló címét

 - az adatcsomag minden csatolóhoz eljut, de csupán az dolgozza fel, amely számára címezve van, a többi figyelmen kívül hagyja

Az egyedi azonosító és az IP cím között összefüggés van. Az azonosítás kétféle lehet, ARP (Address Resolution Protocol) és RARP (Reverse Address Resolution Protocol).

- Az ARP az adott IP címhez társított MAC címet adja vissza. Ha egy gép egy másik gép MAC címét szeretné megtudni, akkor adatcsomagot küld a hálózatra, amit minden gép megkap. Ez az adatcsomag tartalmazza a küldő IP és MAC címét, és a fogadó gép IP címét. Ha létezik a keresett IP, akkor visszaküldi az adatcsomagot a saját MAC címével.

- A RARP-ot olyan eszközök használják, amik nem ismerik saját IP címüket. Ilyenek lehetnek például nyomtatók. Ebben az esetben az eszköz RARP adatcsomagot küld a hálózatra, ami csak a MAC címét tartalmazza. A kiszolgáló ezt megkapva kikeresi a MAC címhez tartozó IP címet, és az adatcsomagba beírva azt visszaküldi.

A csatolók összeköttetését biztosító kábel 4 érpárt tartalmaz, és RJ-45 típusú csatlakozóban végződik. Előnyei a koax típusú kábelezéssel szemben, hogy:

- a koaxnál nagyobb sebességre képes

- a hálózat kábelezési rendszere könnyen áttekinthető, központosított kábelezés

- a változtatások könnyebben kivitelezhetőek

a fizikai kapcsolat szakadása csak az adott kábelre kötött interfészre lesz hatással
 Viszont hátrányai, hogy:

- nem rendelkezik árnyékolással, zajos környezetben nem üzembiztos

- a speciális eszközök miatt drágább

- a központosított megvalósítás miatt több kábelre van szükség

A csatolók kapcsolatát **HUB**-al vagy **switch**-el oldhatjuk meg. A HUB egyszerűbb és olcsóbb eszköz, de csupán jelismétlőként működik, az egyik portján kapott csomagokat az összes többi portjára továbbítja. Ezzel szemben a switch intelligensebb megoldás, ugyanis csak a szükséges portra továbbítja a jelet. Ezekkel az eszközökkel csak annyi csatoló köthető össze, ahány csatlakozóhellyel rendelkeznek, de ezek a hálózati eszközök összekapcsolhatóak. Célszerű switch-et alkalmazni a stabilabb és gyorsabb hálózati működés eléréséhez. Szükség lehet **router** (útválasztó) berendezésre is, amely routolható hálózatokat kapcsol össze. Az útválasztás történhet megadott táblázat alapján, de programok által automatikusan konfiguráltan is. A hálózat címét használja a csomagok

irányítására, ezért csak olyan csomagokat tud feldolgozni ami tartalmazza a hálózat és azon belül a számítógép címét is. A routolás megoldható szoftveres úton és céleszköz alkalmazásával is.

Az átjárók képesek különböző protokollokat összekapcsolni, viszont az útválasztók nem. Az átjáró egy olyan gazdagép, amely egyidejűleg két vagy több fizikai hálózathoz kacsolódik és csomagoknak a köztük való továbbítására van konfigurálva. Ahhoz, hogy az IP felismerje, hogy az interfész rajta van-e a fizikai hálózaton, különböző fizikai hálózatoknak különböző IP hálózatokhoz kell tartozniuk. Az átjárónak minden hálózaton egyedi IP azonosítóval kell rendelkeznie. Az egyszerre két alhálózaton szereplő gazdagépek mindkét címükkel szerepelnek.

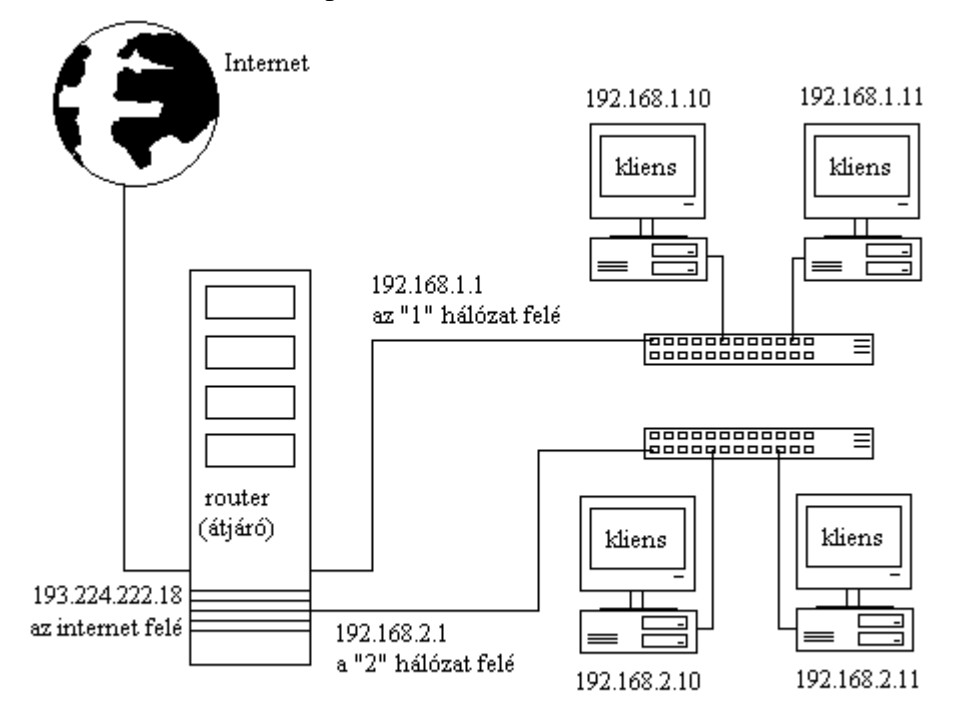

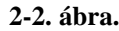

A legelterjedtebb protokoll a **TCP/IP** (Transmission Control Protocol/ Internet Protokoll). Ugyanis az Internet és a Windows 2000 active directory is erre épül. Az IP cím egyértelmű azonosítást tesz lehetővé a hálózaton. Az IP címhez tartozik MAC azonosító és portszám. A MAC azonosító teljesen egyedi a hálózati csatolóra nézve, a gyártók állítják be. A portszám megadja, hogy az érkező csomagot melyik programnak kell megkapnia. Az IP protokollnak ma már 2 elterjedt típusa van, de a Windows 2000 miatt csak **IPv4** használható. Itt a cím hossza 4 Byte, ezzel szemben az IPv6 esetében 16 Byte. Helyi hálózat esetén tetszőlegesen megadhatjuk az IP címet, de ügyelnünk kell arra, hogy ne alakuljon ki ütközés két azonos cím miatt. Ezért célszerű a DHCP szerver alkalmazása, melynek segítségével az IP címek automatizált úton kerülhetnek kiosztásra.

A TCP (Transmission Control Protokoll) feladata a nagy adatcsomagok kisebb részekre bontása, továbbítása, majd újra egyesítése. Azért alkalmazzuk a TCP alapú kapcsolatot, mert így bizonyosságok szerezhetünk arról, hogy a célállomás megkapta a kért adatmennyiséget. A **TCP kapcsolat felépülése:** 

1, Ellenőrzi, hogy a vevő készen áll-e az adatok fogadására.

2, Ha a vevő készen áll, válaszol az adónak, és felkészül az adatok fogadására.

3, Amikor az adó megkapja a vevő nyugtázását, megkezdi az adattovábbítást.

4, Minden kis csomag esetében a vevő jelzi az adó számára, hogy a csomagot hibátlanul megkapta.

5, Ha elküldés után nem érkezik jelzés a vevőtől, akkor az adó megismétli a csomag továbbítását.

6, Az adatátvitel befejeztével bontják a kapcsolatot.

Az Internet Protokoll azonosítói az IP címek, amik interfészekhez vannak rendelve. Egy interfésznek több IP címe is lehet. Viszont egy IP címhez a pontos azonosítás miatt csak egy interfész tartozhat. Ezek az IP címek meghatározott módon vannak csoportosítva. Három osztályt különböztetünk meg:

"A osztály": 8 bitet használ a hálózat, 24 bitet az interfész azonosítására. Így 16777216 interfész címezhető meg. Első számjegye 1 és 127 közé kell essen, így összesen 125 db ilyen hálózat lehetséges.

"B osztály": 16 bitet használ a hálózat, 16 bitet az interfészek azonosítására. Így 65536 interfész címezhető meg. Első számjegyet figyelve a 121 és 191 közé eső címek, "B" osztályúak. Az Interneten 16382 db ilyen hálózat létezik.

"C osztály": 24 bitet használ a hálózat, 8 bitet az interfészek azonosítására. Így 256 interfész címezhető meg. Első számjegyük 193 és 224 közé eshet, ezért 2097150 ilyen hálózat lehetséges.

"D osztály": Speciálisan fenntartott címek, 224 és 239 közé eső címek, speciális eljárások számára fenntartott címek.

"E osztály": Speciálisan fenntartott címek, 240 és 255 közé esnek, az Internet saját céljaira fenntartott címek.

7

**Privát címek**et foglaltak le a hálózatok számára, ezeket lokális hálózatokon használhatjuk. "A osztály" esetében a 10.0.0.0, "B osztály" esetében a 172.16.0.0 - 172.31.0.0, "C osztály" esetében a 192.168.1.0 - 192.168.255.0 használhatunk címeket.

#### A domain nevek felépítése:

Windows 2000 esetében az Active Directory miatt szükséges DNS szerver használata, melynek segítségével az IP címeket könnyen azonosítható domain nevekkel rendelhetjük össze, ahogyan az Interneten is. Ez a domain név nem más, mint az IP cím szinonimája, a kapcsolat felépítését továbbra is az IP cím végzi. A DNS a gazdagép-neveket domain hierarchiába rendezi. Ebben a rendszerben elfoglalt hely szerint lehet egy domain felső (top level)-, másod-, vagy harmadrendű. Az Internet esetében a top level domain a hálózat általános típusát adja meg. Ami lehet ország-azonosító, vagy szervezeti egységeket azonosító, mint pl.: .mil az USA katonai domain nevei. A másodszintű domaint regisztrálni kell a megfelelő szervezetnél. Magyarországon a "www.nic.hu"-nál (Network Information Center) tehető ez meg. Harmad és további szintű domain-ek esetében a másodszintű domain üzemeltetője rendelkezik. A host név már számítógépet azonosít. Az adminisztrátoroknak minden géphez egyedi nevet kell rendelniük, amelyeknek az alábbi követelményeknek meg kell felelniük:

- egyedinek kell lennie az adott domain-en belül

- maximum 24 karakter hosszúság

- csak betűket, számokat, és "-" karaktert tartalmazhat

A domain neveket az IP címektől eltérően jobbról balra kell olvasni. A különböző szinteket "" karakter választja el egymástól. A kis- és nagybetű között a domain név szerverek nem tesznek különbséget.

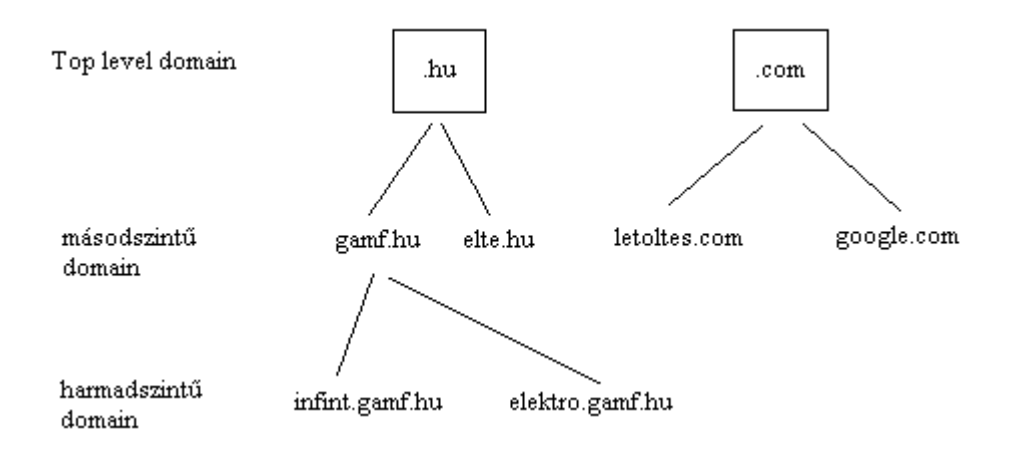

2-3. ábra.

#### A DNS (Domain Name Service - Domain Név Szolgáltatás):

A DNS valójában egy programot takar, amelynek segítségével azonosíthatók bejegyzések. Ez a program a "névfeloldó". Domain név azonosítása során az operációs rendszerek először a saját bejegyzéseik között keresik a domain névhez tartozó IP címet (Linux esetében a keresési sorrend megváltoztatható), majd külső domain szerverhez fordulnak. Fordított keresés esetében (reverse) az IP címhez tartozó domain névre vagyunk kíváncsiak.

# 3. Hardware és software követelmények

# 3.1. Debian Linux 3.0 stable

#### 3.1.1. Hardware követelmény:

| CPU:    | minimális:  | 386 SX (2.0.x kernel), 486 SX (2.2.x kernel)     |
|---------|-------------|--------------------------------------------------|
|         | ajánlott:   | Pentium 166 MHz                                  |
| RAM:    | minimális:  | 12 MByte (2.2.x kernel) ; 16MByte (2.4.x kernel) |
|         | ajánlott:   | 64 Mbyte vagy több                               |
| HDD:    | minimális:  | 200 MByte + 64 MByte swap                        |
|         | ajánlott:   | 200 MByte vagy több + 128 MByte swap             |
| VGA:    | minimális:  | Hercules                                         |
|         | ajánlott:   | VGA kompatibilis                                 |
| Grafikı | ıs felület: | nem szükséges                                    |

#### 3.1.2. Software díjak:

operációs rendszer: ingyenes (CD melléklet: szakirodalom\GNU tanusítvány magyar.doc)

#### 3.1.3. Szakember költsége:

Az operációs rendszer, és programjainak részletes ismerete, nagy teljesítményű sok szolgáltatást nyújtó kiszolgáló üzemeltetése magas szintű ismereteket igényel, emiatt a megfelelő szakember költsége rendkívül magas lehet.

#### 3.1.4. Biztonság:

Felépítéséből adódóan biztonságosabb. Hibák nyilvánosságra kerülésétől számítva órákon, esetleg napokon belül várható a javítás. A tűzfal kernel szintű, nagyon nagy pontossággal konfigurálható. Elenyészően kevés vírus létezik Linux-ra, és azok is csak a rendszergazdai figyelmetlenségével okozhatnak kárt a rendszeren. A Debian fejlesztői garantálják az esetleges biztonsági hibák 48 órán belüli javítását STABLE disztribúció esetén.

# 3.2. Windows 2000 Advanced Server

#### 3.2.1. Hardware követelmény:

| CPU:    | minimális:  | Pentium I 133MHz                      |
|---------|-------------|---------------------------------------|
|         | ajánlott:   | Pentium III 1133MHz (maximum 8 darab) |
| RAM:    | minimális:  | 128 MByte                             |
|         | ajánlott:   | 256 (512) MByte vagy több             |
| HDD:    | minimális:  | 2 GByte + swap                        |
|         | ajánlott:   | 3 GByte vagy több + swap              |
| VGA:    | minimális:  | VGA kompatibilis (min. 640x480)       |
|         | ajánlott:   | VGA kompatibilis 800x600 vagy nagyobb |
| Grafikı | ıs felület: | szükséges                             |

#### 3.2.2. Software díjak:

| operációs rendszer 1 szerver 5 klienssel:     | 450 000 Ft + ÁFA     |
|-----------------------------------------------|----------------------|
| operációs rendszer 1 szerver 5 klienssel OEM: | 250 000 Ft + ÁFA     |
| kliensbővítés:                                | 45 000 Ft / 5 kliens |

#### 3.1.3. Szakember költsége:

Az operációs rendszer működésének elsajátítása könnyen megtanulható, a rendszer könnyen konfigurálható a grafikus segédprogramok és a varázslók segítségével. A szakember képzése és alkalmazása így olcsóbb, mint a Linux esetében.

#### 3.2.4. Biztonság:

Az Explorer alap gyengén védetté teszi a kiszolgáló gépet állandó internetes kapcsolat esetén. Rendkívül sok vírus található az összes Windows operációs rendszerre. A biztonsági frissítések jóval lassabban reagálnak a nyilvánosságra került hibákra, nem kritikus hibák esetén gyakran több hónap múlva jelenhet meg javítás, de még a kritikus hibák javítása is lassabb. Tűzfala kezdetleges, kiegészítő tűzfal software használata ajánlott.

# 3.3. Tesztgépek konfigurációja

# 3.3.1. Kiszolgáló gép konfigurációja:

| nyű kiszolgáló)                           |
|-------------------------------------------|
| Intel Pentium Celeron Tualatin 1100 MHz   |
| 256 MByte SD-RAM                          |
| Seagate Barracuda 7200RPM 80GB            |
| Ati Radeon 9000 128MB DDR-RAM             |
| Realtek 8139 Fast Ethernet (100 MBit/sec) |
| Windows 2000 Advanced Server SP3 EN       |
| Debian Linux 3.0 stable                   |
|                                           |

# 3.3.2. Kliens gép konfigurációja:

| Kis teljesítményű munkaállomás) |                                              |
|---------------------------------|----------------------------------------------|
| Processzor:                     | IBM Cyrix MII-300 (233MHz Pentium 1 osztály) |
| Memória:                        | 80 MByte SD-RAM                              |
| Háttértár:                      | Seagate Medalist 1.7GB                       |
| Videó:                          | Ati Rage II 2MB                              |
| Hálózat:                        | Realtek 8029 Ethernet (10MBit/sec)           |
| Op. rendszer:                   | Windows 98 HU                                |

# 4. Software beállítások

#### DHCP – Dynamic Host Configuration Protocol

A DHCP szerver feladata, hogy a hálózatba belépőknek automatikusan IP címet osszon, de egyéb hasznos információkat is továbbíthat (átjáró, DNS szerver, stb. IP címe). Ezáltal elkerülhető, hogy egy IP címet több csatoló kaphasson meg. Minél nagyobb egy hálózat annál célszerűbb alkalmazni. Megadható az egyedi azonosítóhoz (MAC cím) tartozó állandó IP cím, így minden hálózatba lépéskor az adott MAC címhez az adott IP fog tartozni. De lehetőség van az IP címeket dinamikusan kezelni, azaz a DHCP szolgáltatás automatikusan ad IP címet a hálózatba lépő csatolónak egy megadott intervallumban. Általában a DHCP szerverek automatikusan próbálkoznak egy adott MAC címhez az előzőleg kiosztott IP címet rendelni.

#### **DNS** – Domain Name Server

A DNS feladata, hogy megkönnyítse a számítógépek azonosítását könnyebben megjegyezhető nevekkel, és a tartományhierarchia egyértelmű áttekinthetősége.

A DNS működésének legjobb példája az Internet, ahol az elsődleges (legfelső szintű) domain neveket root domain szerverek tárolják.

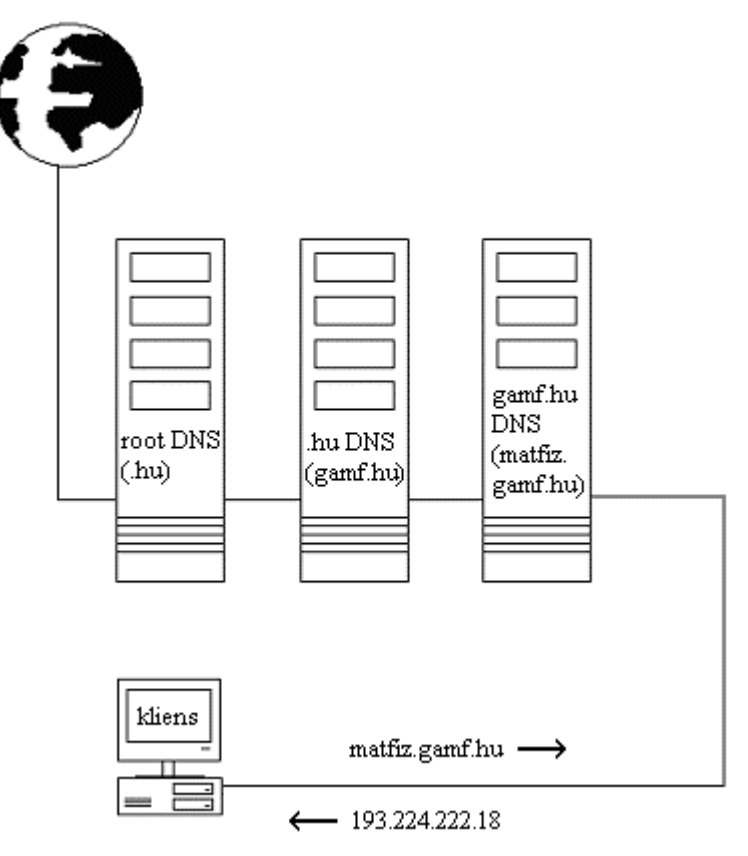

4-1. ábra.

A 4-1. ábrán látható módon az Internet böngészésekor a domain nevek feloldása jobbról balra történik. A példa szerint először a ".hu" feloldása történik a root DNS szerver által. A "gamf.hu" név feloldását már a .hu -hoz tartozó DNS szerver végzi. A "matfiz.gamf.hu" név feloldását már a "gamf.hu" DNS szervere végzi el.

#### FTP – File Transfer Protokoll

Az FTP feladata, hogy távoli file rendszereket érhessünk el, helyihez hasonlóan.

**NETBIOS** – régebbi protokoll, egyszerűsége miatt könnyen használható, de csak kis hálózatok esetében. Nagy hálózatok esetében nem célszerű használni, mert lassúvá teszi a hálózati kommunikációt. WINS szerver alkalmazásával növelhető működésének sebessége, mert így a hálózaton levő gépek azonosítása nem szórt üzenetekben történik, hanem a kliensek a WINS szervertől kérik a keresett csatoló adatait. A NETBIOS protokollt, ma már csak egyszerű file- és nyomtatómegosztásoknál használhatjuk.

A példa hálózati beállításai a /etc/network/interfaces alapján

Az interfész azonosítója Linux alatt:

iface eth0 inet static

A kiszolgáló IP címe. Célszerű állandó (nem DHCP által kiosztott) IP címet megadni a kiszolgálónak, mert a DHCP meghibásodása a kiszolgáló működését is lehetetlenné teszi: address 192.168.1.1

Ez az alhálózati maszk 253 IP kiosztását teszi lehetővé a kiszolgáló címén kívül. netmosk 255.255.255.0

A hálózat azonosítója:

network 192.168.1.0 broadcast 192.168.1.255

# 4.1. Windows 2000 Advanced Server, DHCP szerver:

A beállító program elérhető a START menü Programs / Administrative Tools / DHCP helyen.

#### Új bejegyzés hozzáadása:

Új bejegyzést a szerverrel jobb klikkelve, az New Scope menüponttal hozhatunk létre, ekkor felbukkan egy varázsló, amely a következő beállításokat segít elvégezni:

### 4.1.1. A bejegyzés neve és megjegyzés (4.1.1-1. ábra)

| New Scope Wizard                                                                                                    | x       |
|----------------------------------------------------------------------------------------------------|---------|
| Scope Name<br>You have to provide an identifying scope name. You also have the option of<br>providing a description.             | Ð       |
| Type a name and description for this scope. This information helps you quickly i<br>how the scope is to be used on your network. | dentify |
| Name: teszt                                                                                                    |         |
| Description:                                                                                                    |         |

#### 4.1.1-1. ábra.

"Name" - a DHCP bejegyzés neve

"Description" - megjegyzés a kiszolgáló nevéhez

**4.1.2. Az IP intervallum megadása:** kiinduló IP cím, és utolsó IP cím, hálózat azonosító hossza, alhálózati maszk (subnet mask) (4.1.2-1. ábra)

| New Scope Wizard                                                     |                                                                                                    | ×  |
|----------------------------------------------------------------------|----------------------------------------------------------------------------------------------------|----|
| IP Address Range<br>You define the scope<br>addresses.               | address range by identifying a set of consecutive IP                                                                                       | J. |
| Enter the range of ad                                                | dresses that the scope distributes.                                                                                                    |    |
| Start IP address:                                                    | 192.168.1.10                                                                                                    |    |
| End IP address:                                                      | 192.168.1.80                                                                                                    |    |
| A subnet mask define<br>IDs and how many bi<br>length or as an IP ad | es how many bits of an IP address to use for the network/subnet<br>ts to use for the host ID. You can specify the subnet mask by<br>dress. |    |
| Length:                                                              | 24 -                                                                                                    |    |
| Subnet mask:                                                         | 255 . 255 . 255 . 0                                                                                                    |    |

- 4.1.2-1. ábra.
- "Start IP address:" első IP cím "Ind IP address" - utolsó IP cím "Length" - hálózat azonosítójának hossza "Subnet mask" - alhálózati maszk
- 4.1.3. Kizárt címtartomány megadása (4.1.3-1. ábra)

| ew Scope Wizard                                       |                                                                                           |
|-------------------------------------------------------|-------------------------------------------------------------------------------------------|
| Add Exclusions<br>Exclusions are addresses<br>server. | s or a range of addresses that are not distributed by the                                 |
| Type the IP address rang<br>address, type an address  | je that you want to exclude. If you want to exclude a single<br>in Start IP address only. |
| Start IP address:                                     | End IP address:                                                                           |
| Excluded address range:                               | Remove                                                                                    |
|                                                       |                                                                                           |
|                                                       |                                                                                           |

4.1.3-1. ábra.

#### **4.1.4. Az IP cím érvényességi ideje** (4.1.4-1. ábra)

| New Scope Wizard                                                                                                    | ×   |
|----------------------------------------------------------------------------------------------------|-----|
| Lease Duration<br>The lease duration specifies how long a client can use an IP address from this<br>scope.                                                                                                    | (J) |
| Lease durations should typically be equal to the average time the computer is<br>connected to the same physical network. For mobile networks that consist mainly of<br>portable computers or dial-up clients, shorter lease durations can be useful.<br>Likewise, for a stable network that consists mainly of desktop computers at fixed<br>locations, longer lease durations are more appropriate. |     |
| Set the duration for scope leases when distributed by this server.                                                                                                    |     |
| Limited to:                                                                                                    |     |
| Days: Hours: Minutes:                                                                                                    |     |

4.1.4-1. ábra.

Ez az érvényességi idő megadja, hogy a kiosztott IP cím, meddig érvényes a hálózaton. Lejárta után a kliens újra a DHCP kiszolgálóhoz fordul.

#### 4.1.5. DHCP által kiosztott adatok beállítása (4.1.5-1. ábra)

| ew Scope Wizard                                                                                                    | ×                                                                                                    |
|----------------------------------------------------------------------------------------------------|----------------------------------------------------------------------------------------------------|
| Configure DHCP Options<br>You have to configure the most common DHCP options before clients can use the<br>scope.                                                        | Image: A start of the start of the start |
| When clients obtain an address, they are given DHCP options such as the IP<br>addresses of routers (default gateways), DNS servers, and WINS settings for that<br>scope. |                                                                                                    |
| The settings you select here are for this scope and override settings configured in the<br>Server Options folder for this server.                                        |                                                                                                    |
| Do you want to configure the DHCP options for this scope now?                                                                                                    |                                                                                                    |
| Yes, I want to configure these options now                                                                                                    |                                                                                                    |
| O No, I will configure these options later                                                                                                    |                                                                                                    |

4.1.5-1. ábra.

Megadhatjuk, hogy a DCHP kiszolgáló által kiosztott információkat kívánjuk-e beállítani. Ugyanis nem csak IP cím kiosztására alkalmas, de közölhetünk egyéb hasznos információkat, például: DNS szerver IP címe, átjáró IP címe, WINS szerver IP címe...

#### **4.1.6. Router (alapértelmezett átjáró)** (4.1.6-1 ábra)

| w Scope Wizard                                        |                     |                                        | × |
|-------------------------------------------------------|---------------------|----------------------------------------|---|
| Router (Default Gateway)<br>You can specify the route | rs, or default gate | ways, to be distributed by this scope. | G |
| To add an IP address for a                            | a router used by c  | lients, enter the address below.       |   |
| IP address:                                           | Add                 | ſ                                      |   |
| 192.168.1.1                                           | Remove              |                                        |   |
|                                                       | Up                  |                                        |   |
|                                                       | Down                |                                        |   |
|                                                       |                     |                                        |   |

4.1.6-1. ábra.

Routerek (átjárók) IP címét közölhetjük ennek segítségével a DHCP kliensekkel.

#### 4.1.7. Domain név és DNS szerver megadása (4.1.7-1. ábra)

| New Scope Wizard                                                                                       |                                   | ×                 |
|----------------------------------------------------------------------------------------------------|-----------------------------------|-------------------|
| <b>Domain Name and DNS Servers</b><br>The Domain Name System (DNS) maps an<br>clients on your network. | nd translates domain names used   | <b>B</b>          |
| You can specify the parent domain you want th<br>DNS name resolution.<br>Parent domain:  local         | ne client computers on your netwo | ork to use for    |
| To configure scope clients to use DNS servers<br>servers.                                              | on your network, enter the IP ad  | dresses for those |
| Server name:                                                                                           | IP address:                       |                   |
| legyes                                                                                                 | 192 . 168 . 1 . 1                 | Add               |
| Resolve                                                                                                |                                   | Remove            |
|                                                                                                    |                                   | Up                |
|                                                                                                    |                                   | Down              |

4.1.7-1. ábra.

Közölhetjük a domain nevet, és a DNS szerver IP címét.

- "Parent Domain" a szülő domain neve
- "Server name" a DNS szerver neve
- "IP address" a DNS szerver IP címe

4.1.8. WINS szerver megadása (4.1.8-1. ábra)

| New Scope Wizard                                                                                              |                                                     | ×               |
|----------------------------------------------------------------------------------------------------|-----------------------------------------------------|-----------------|
| WINS Servers<br>Computers running Windows can use WINS s<br>names to IP addresses.                            | ervers to convert NetBIOS co                        | omputer         |
| Entering server IP addresses here enables Wi<br>broadcasts to register and resolve NetBIOS na<br>Server name: | ndows clients to query WINS<br>ames.<br>IP address: | before they use |
| legyes                                                                                                    | 192.168.1.1                                         | Add             |
| Resolve                                                                                                    |                                                     | Remove          |
|                                                                                                    |                                                     | Up              |
|                                                                                                    |                                                     | Down            |

4.1.8-1. ábra.

#### **4.1.9. Beállítások aktiválása** (4.1.9-1. ábra)

| New Scope Wizard                                                                  | × |
|-----------------------------------------------------------------------------------|---|
| Activate Scope<br>Clients can obtain address leases only if a scope is activated. | G |
| Do you want to activate this scope now?                                           |   |
| Yes, I want to activate this scope now                                            |   |
| O No, I will active this scope later                                              |   |

4.1.9-1. ábra.

**4.1.10, MAC címhez állandó IP cím** rendelést a Reservations menüpontban tehetjük meg (4.1.10-1. ábra).

| New Reservation          |                    | ? × |
|--------------------------|--------------------|-----|
| Provide information for  | a reserved client. |     |
| Reservation name:        | сугіх              |     |
| IP address:              | 192.168.1.15       |     |
| MAC address:             | 00-c0-df-e0-62-a3  |     |
| Description:             |                    |     |
| Supported types          |                    |     |
| <ul> <li>Both</li> </ul> |                    |     |
| C DHCP only              |                    |     |
| O BOOTP only             |                    |     |

4.1.10-1. ábra.

| "Reservation name:" | - a foglalás neve                                                 |
|---------------------|-------------------------------------------------------------------|
| "IP address"        | - a lefoglalt IP cím                                              |
| "MAC address"       | - a lefoglalt IP címhez tartozó egyedi Ethernet csatoló azonosító |

**4.1.11, A kiosztott címek állapota**, statisztikája az ADDRESS LEASES menüpontban található meg (4.1.11-1. ábra).

| LO DHCP                                                                                                    |                   |             |                        |
|----------------------------------------------------------------------------------------------------|-------------------|-------------|------------------------|
| ] Action ⊻iew ] <> → 1 🗈 💽                                                                                                    | J 🔁 🖻             |             |                        |
| Tree                                                                                                    | Address Leases    |             |                        |
| DHCP                                                                                                    | Client IP Address | Name        | Lease Expiration       |
| <ul> <li>Legyes.local [192.168.1.1]</li> <li>Scope [192.168.1.0] teszt</li> <li>Address Pool</li> <li>Address Leases</li> <li>Reservations</li> <li>Scope Options</li> <li>Server Options</li> </ul> | 92.168.1.15       | cyrix.local | 2003. 04. 14. 20:14:41 |

4.1.11-1. ábra.

#### 4.2. Debian Linux 3.0 stable, DHCP szerver:

#### A szerver beállításai: /etc/network/interfaces

iface eth0 inet static

address 192.168.1.1 netmask 255.255.255.0 network 192.168.1.0 broadcast 192.168.1.255

Azaz a szerver IP címe 192.168.1.1, alhálózati maszkja 255.255.255.0, a hálózat azonosítója 192.168.1.0, broadcast címe 192.168.1.255

#### A DHCP szerver beállításai, egyszerű formában: /etc/dhcpd.conf

```
subnet 192.168.1.0 netmask 255.255.255.0
{
    range 192.168.1.50 192.168.1.120;
    option broadcast-address 192.168.1.255;
    option routers 192.168.1.1;
    option netbios-node-type 8;
    option netbios-name-servers 192.168.1.1;
}
```

Ez a konfigurációs file ezt teszi lehetővé, hogy a 255.255.255.0 alhálózaton, 192.168.1.50 és 192.168.1.120 intervallumban IP címet oszthassunk ki automatikusan. Továbbítja a router IP címét és a WINS szerver címét.

#### A kiosztott címek állapota: /var/lib/dhcp/dhcpd.leases~

```
lease 192.168.1.50 {
starts 6 2003/05/03 23:10:29;
ends 6 2003/05/03 23:20:29;
hardware ethernet 00:c0:df:e0:62:a3;
uid 01:00:c0:df:e0:62:a3;
client-hostname "cyrix";
```

}

Ennek segítségével láthatjuk az aktuálisan kiosztott IP címeket. A "lease" mutatja a kiosztott IP címet, a "starts" a kiosztás idejét, az ends a végét. A "hardware ethernet" a hálózati csatoló MAC címét mutatja. A "client hostname" pedig a kliens állomás nevét.

#### Az utasítások jelentése:

| option domain-name " <i>név"</i>      | - domain név                          |
|---------------------------------------|---------------------------------------|
| option domain-name-servers "IPcím"    | - DNS szerver(ek)                     |
| subnet <i>"IPcím"</i>                 | - alhálózat                           |
| netmask <i>"IPcím"</i>                | - hálózati maszk                      |
| range "IPcím" "IPcím"                 | - IP intervallum                      |
| option netbios-node-type 8;           |                                       |
| option netbios-name-servers "IPcím"   | - WINS szerver IP címe                |
| option routers "IPcím"                | - router IP címe                      |
| option broadcast-address "IPcím"      | - broadcast cím                       |
| default-lease-time "érték"            | - bérleti jog időtartama másodpercber |
| max-lease-time " <i>érték"</i>        | - bérleti jog maximum időtartama (s)  |
| host "név"                            | - számítógép azonosító neve           |
| hardware ethernet "00:a0:24:65:4f:c5" | - hálózati csatoló MAC címe           |
| fixed-address "IPcím"                 | - MAC címhez rendelt állandó IP cím   |
|                                       |                                       |

# 4.3. Windows 2000 Advanced Server, DNS server:

#### DNS forward-ok és reverse-ek hozzáadása.

Forward esetében a DNS névhez rendelünk hozzá IP címet, reverse esetében viszont az IP címhez rendelünk DNS-t.

#### 4.3.1. DNS forward hozzáadása

A domain-re jobb klikkelve a "New Host" menüponttal hozhatunk létre új bejegyzést a domain alá. (4.3-1. ábra)

| 🚊 DNS                                                                                       |           |                                                                             | <u> </u>                                                    |
|---------------------------------------------------------------------------------------------|-----------|-----------------------------------------------------------------------------|-------------------------------------------------------------|
| ∫ 🚆 ⊆onsole 🛛 <u>W</u> indow <u>H</u> elp                                                   |           |                                                                             | _ B ×                                                       |
| Action ⊻iew ← →   €                                                                         | • • • • • |                                                                             |                                                             |
| Tree                                                                                        | Name      | Туре                                                                        | Data                                                        |
| DNS<br>LEGYES<br>G-G Forward Lookup Zones<br>C-G Reverse Lookup Zones<br>192.168.1.x Subnet |           | Start of Authority<br>Name Server<br>Host<br>Host<br>Server Data File<br>st | [31], legyes<br>legyes.local.<br>192.168.1.1<br>192.168.1.1 |

4.3.1-1. ábra.

A "Location:" mezőben az elsődleges domain látható, ehhez tartozó aldomain lesz az általunk megadott (4.3-2. ábra). A "Name:" mezőbe a létrehozandó aldomain kerül, amennyiben ez a mező üres, úgy a szülő domain lesz érvényes. Az "IP address" mezőbe az aldomain IP címe kerül. Az "Add Host" gombra kattintva létrejön a bejegyzés. A példában a tesztgep.local bejegyzés IP címe 192.168.1.50

| Location:                                |
|------------------------------------------|
| local                                    |
| Name (uses parent domain name if blank): |
| tesztgep                                 |
| IP address:                              |
| Crasta seconisted pointer (PTP) record   |

4.3.1-2. ábra.

Az "nslookup" parancssori program alkalmazásával leellenőrizhetőek a beállítások:

D:\>nslookup Default Server: localhost Address: 127.0.0.1

> tesztgep.local Server: localhost Address: 127.0.0.1

Name: tesztgep.local Address: 192.168.1.50

>exit

#### 4.3.2. DNS reverse hozzáadása

Új reverse bejegyzés létrehozása a "Reverse Lookup Zones" menüpontra jobb klikkelve a "New Zone" menüponttal lehetséges (4.3.2-1. ábra).

| <mark>真 DNS</mark><br>」 <u> 発</u> Console <u>W</u> indow <u>H</u> elp                                                                                                    | ×<br>_ 문 ×                                                                                                    |
|----------------------------------------------------------------------------------------------------|----------------------------------------------------------------------------------------------------|
| $\left  \begin{array}{c c} \underline{A} \text{ction} & \underline{V} \text{iew} \end{array} \right  \Leftrightarrow \Rightarrow \left  \begin{array}{c} \underline{\bullet} \end{array} \right $ | • •                                                                                                    |
| Tree<br>DNS<br>LEGYES<br>Forward Lookup Zones<br>Ical<br>Reverse Lookup Zones<br>New Zone<br>View<br>New Window fro<br>Refresh<br>Help                                                            | Add a New Zone<br>The Domain Name System (DNS) allows a DNS<br>namespace to be divided up into zones. Each<br>pres information about one or more<br>us DNS domains.<br>The Merein a new zone, on the Action menu, click<br>he. |

4.3.2-1. ábra.

Új zóna esetében meg kell adni a zóna típusát (4.3.2-2. ábra):

- active directory-ba integrált
- általános elsődleges
- általános másodlagos

Az általános elsődleges zóna esetén egy szöveges file-ban tárolja el a beállításokat, amely file formátuma azonos a Linux DNS szerverének, a BIND-nek a file formátumával.

| New Zone Wizard                                                                                                    |
|----------------------------------------------------------------------------------------------------|
| Zone Type<br>Windows can obtain and store zone information in three different ways.                                                                                     |
| Select the type of zone you want to create:                                                                                                    |
| C Active Directory-integrated                                                                                                    |
| Stores the new zone in Active Directory. This option provides secure updates and<br>integrated storage.                                                                 |
| Standard primary                                                                                                    |
| Stores a master copy of the new zone in a text file. This option facilitates the<br>exchange of DNS data with other DNS servers that use text-based storage<br>methods. |
| Standard secondary                                                                                                    |
| Creates a copy of an existing zone. This option helps balance the processing load<br>of primary servers and provides fault tolerance.                                   |

4.3.2-2. ábra.

#### Reverse zóna azonosítása:

A hálózati azonosításhoz meg kell adni a hálózatot. A "Network ID" esetében egyszerűbben, még a "Reverse lookup zone name:" esetében a szabványos formában – ahogy a Linux is használja – adhatjuk meg a hálózatot (4.3.2-3. ábra).

| New Zone Wizard X                                                                                                    |
|----------------------------------------------------------------------------------------------------|
| Reverse Lookup Zone<br>A reverse lookup zone is an address-to-name database that helps computers<br>translate IP addresses into DNS names.                                                             |
| To identify the reverse lookup zone, type the network ID or the name of the zone.                                                                                                    |
| Network ID:     192 .168 .1                                                                                                    |
| If you use a zero in the network ID, it will appear in the zone name. For example,<br>network ID 169 would create zone 169.in-addr.arpa, and network ID 169.0 would<br>create zone 0.169.in-addr.arpa. |
| Reverse lookup zone name:     1.168.192.in-addr.arpa                                                                                                    |

4.3.2-3. ábra.

Ha **általános elsődleges típus**t használunk, meg kell adni a file nevét, amiben a beállításokat tárolni fogjuk (4.3.2-4. ábra).

| 1 |                                                                                                    |   |
|---|----------------------------------------------------------------------------------------------------|---|
|   | Zone File         You can create a new zone file or use a file copied from another computer.         T    |   |
|   | Do you want to create a new zone file or use an existing file that you have copied from another computer? | 1 |
| L | Create a new file with this file name:                                                                    |   |
|   | 1.168.192.in-addr.arpa.dns                                                                                |   |
|   | O Use this existing file:                                                                                 |   |
|   |                                                                                                    |   |

4.3.2-4. ábra.

- "Create a new file with this file name"
- új file létrehozása a következő névvel

"Use this exiting file"

- meglevő file alkalmazása

Az **új reverse** zónában létrehozhatjuk a pointereket. A zónára jobb klikkelve a "New Pointer…" menüponttal tehetjük ezt meg (4.3.2-5. ábra).

| DNS                                             |                                                                              |                                   | _ D ×                          |
|-------------------------------------------------|------------------------------------------------------------------------------|-----------------------------------|--------------------------------|
| ] 🚊 <u>C</u> onsole <u>W</u> indow <u>H</u> elp |                                                                              |                                   | _ Ð ×                          |
| Action View                                     | • • • • •                                                                    |                                   |                                |
| Tree                                            | Name                                                                         | Туре                              | Data                           |
| DNS                                             | <ul> <li>isame as parent folder)</li> <li>isame as parent folder)</li> </ul> | Start of Authority<br>Name Server | [1], legyes.l<br>legyes.local. |
| ⊡ Forward Lookup Zones<br>                      | Update Server D<br>Reload<br>New Pointer<br>New Alias                        | ata File                          |                                |

4.3.2-5. ábra.

Új pointer hozzáadásakor a "Subnet:" mezőben a hálózat látható, a "Host IP number:" mezőbe pedig az IP címet kell megadnunk, amihez a reverse címet rendeljük. A "Host name:" mezőben megadjuk az IP címhez tartozó nevet. A "Browse" gomb segítségével kiválaszthatjuk a nevet a forward zónában megadottak közül (4.3.2-6. ábra).

| w Resource Record      |  |     | ?   |
|------------------------|--|-----|-----|
| Pointer (PTR)          |  |     |     |
| Subnet:                |  |     |     |
| 1.168.192.in-addr.arpa |  |     |     |
| Host IP number:        |  |     |     |
| 192 .168 .1 .50        |  |     |     |
| Host name:             |  |     |     |
| tesztgep.local         |  | Bro | wse |

4.3.2-6. ábra.

#### A reverse file tartalma:

; Database file 1.168.192.in-addr.arpa.dns for 1.168.192.in-addr.arpa zone.

; Zone version: 2

@

IN SOA legyes.local. admin.local. (

- 2 ; serial number
- 900 ; refresh
- 600 ; retry

|    | 86400 | ; expire        |
|----|-------|-----------------|
|    | 3600  | ) ; minimum TTL |
| @  | NS    | legyes.local.   |
| 50 | PTR   | tesztgep.local. |

A beállítások ellenőrzése az "nslookup" parancssori programmal:

D:\>nslookup Default Server: localhost Address: 127.0.0.1

> 192.168.1.50 Server: localhost Address: 127.0.0.1

Name: tesztgep.local Address: 192.168.1.50

>exit

#### 4.4. Debian Linux 3.0 stable, DNS szerver:

DNS kiszolgálónak a BIND9 programot alkalmazzuk. Ehhez szükség lehet a dnsutils és a bind9 nevű csomagokra, amit az opt-get instoll bind9 dnsutils paranccsal tehetünk meg.

#### 4.4.1. DNS zónák hozzáadása

1, Zónák hozzáadása a /etc/bind/named.conf file-hoz:

Ezt a file-t csak a megadott rész után módosíthatjuk. A file végéhez a következő bejegyzést kell hozzáadni:

```
zone "szerver" {
  type master;
  file "/etc/bind/db.szerver";
};
zone "1.168.192.in-addr.arpa" {
  type master;
  file "/etc/bind/db.1.168.192";
};
```

A "zone" bejegyzés a zóna azonosítóját tartalmazza, a "file" bejegyzés az adott zónához tartozó beállításokat tartalmazó file helyét adja meg.

#### 4.4.2. DNS forward hozzáadása

2, A névkiszolgáló forward zónájának beállításai a /etc/bind/db.szerver file-ban találhatóak, ennek tartalma a következő:

| @     | IN | SOA | ns.szerver. roc | ot.szerver. (        |
|-------|----|-----|-----------------|----------------------|
|       |    |     | 1               | ; Serial             |
|       |    |     | 604800          | ; Refresh            |
|       |    |     | 86400           | ; Retry              |
|       |    |     | 2419200         | ; Expire             |
|       |    |     | 604800)         | ; Negative Cache TTL |
| ;     |    |     |                 |                      |
| @     | IN | NS  | ns.szerver.     |                      |
| @     | IN | А   | 192.168.1.1     |                      |
|       |    |     |                 |                      |
| cyrix | IN | А   | 192.168.1.50    |                      |

A hostnevek megadásakor ügyelni kell arra, hogy a host végére pontot tegyünk, ellenkező esetben a szerver kiegészíti a bejegyzést az /etc/hostname file tartalmával.

Az "IN SOA ns.szerver" bejegyzés a domaint adja meg, a "root.szerver" azonos a "root@szerver" –el, ami a rendszergazda email címét tartalmazza, de a DNS szerverekben e-mail cím megadására a "@" karakter nem használható, helyette a "." karaktert alkalmazzuk. Az "IN NS ns.szerver." a névkiszolgálót azonosítja, az "IN A 192.168.1.1" pedig a kiszolgáló IP címét adja meg. További bejegyzéseket ezek után tehetünk. A példában a "cyrix.szerver" névhez rendeljük a 192.168.1.50-es IP címet. Ehhez hasonlóan adható hozzá a többi bejegyzés. Működését az "nslookup" és a "dig –x" konzolos parancsokkal ellenőrizhetjük a Windows 2000 Advanced Server -hez hasonlóan.

#### 4.4.3. DNS reverse hozzáadása

3, A reverse zóna beállítása a /etc/bind/db.1.168.192 file-ban található, tartalma:

; \$TTL 604800

| @  | IN | SOA | ns.szerver. root.szerver. ( |                      |  |
|----|----|-----|-----------------------------|----------------------|--|
|    |    |     | 1                           | ; Serial             |  |
|    |    |     | 604800                      | ; Refresh            |  |
|    |    |     | 86400                       | ; Retry              |  |
|    |    |     | 2419200                     | ; Expire             |  |
|    |    |     | 604800)                     | ; Negative Cache TTL |  |
|    |    |     |                             |                      |  |
| @  | IN | NS  | ns.szerver.                 |                      |  |
| 50 | IN | PTR | cyrix.szerver               |                      |  |

A bejegyzéseket az "IN NS ns.szerver." sor után adhatjuk hozzá, a példának megfelelően, ahol az "50" az IP címet (192.168.1.50), a "PTR" mutatót, a "cyrix.szerver" pedig az IP címhez tartozó nevet jelenti. További bejegyzéseket a példának megfelelően adhatunk hozzá.

#### 4.5. Windows 2000 Advanced Server, FTP szerver

Az FTP szerver az Internet Information Services (IIS) része, az inetmgr konzol módú paranccsal, vagy a START menü Control Panel / Administrative Tools / Internet Services Manager-el indítható el a beállító-panel. A beépített FTP kiszolgáló nagyon egyszerű program, ajánlott más szoftvercégtől származó, nagyobb tudású FTP program alkalmazása. Az IIS beállító-panelen az FTP szerver tulajdonságait, a "Default FTP Site" menüpontra jobb klikkelve, a "Properties" segítségével konfigurálhatjuk (4.5-1. ábra).

| 📲 Internet Information Services                                                                                                    |                         |                                  |           |  |  |
|----------------------------------------------------------------------------------------------------|-------------------------|----------------------------------|-----------|--|--|
| Action ⊻iew                                                                                                    | 📧 🗙 🖆 🖪                 | [⊉] ▶ ■ Ⅱ                        |           |  |  |
| Tree                                                                                                    | Name                    | Path                             |           |  |  |
| Internet Information Services  Internet Information Services | e<br>e<br>kks<br>t List | D:\Program Files\Phone Book Serv | rice\Data |  |  |

4.5-1. ábra.

# 4.5.1. "FTP Site" beállítófül

Segítségével megadhatjuk az FTP szerver főbb beállításait (4.5.1-1. ábra).

| "Description"        | - a szerver megjegyzése                                    |
|----------------------|------------------------------------------------------------|
| "IP address"         | - a szerver IP címe                                        |
| "TCP port"           | - a szerver portja (a szabványos FTP port a 21-es)         |
| "Limited To"         | - maximális csatlakozások száma ("Unlimited" ha korlátlan) |
| "Connection Timeout" | - a kapcsolat időtúllépése (ha nincs aktív folyamat)       |
| "Enable Logging"     | - naplózás engedélyezése                                   |
| "Current Sessions"   | - kapcsolódások megtekintése, megszüntetése                |
|                      |                                                            |

| Default FTP Site Properties                                           | <u>? x</u> |
|-----------------------------------------------------------------------|------------|
| FTP Site Security Accounts Messages Home Directory Directory Security |            |
| ☐ Identification                                                      | _          |
| Description: Default FTP Site                                         |            |
| IP Address: (All Unassigned)                                          |            |
| TCP Port: 21                                                          |            |
| Connection                                                            | -1         |
| O Unlimited                                                           |            |
| Limited To: 100 000 connections                                       |            |
| Connection Timeout: 900 seconds                                       |            |
| Enable Logging                                                        | =1         |
| Active log format:                                                    |            |
| W3C Extended Log File Format                                          |            |
| Current Session                                                       |            |
|                                                                       | <u></u>    |
| OK Cancel Apply He                                                    | lp         |

4.5.1-1. ábra.

#### 4.5.2. "Security Accounts" beállítófül

Segítségével engedélyezhetjük névtelenül bejelentkező ügyfelek számára hozzáférést, megadhatjuk milyen felhasználó azonosítójával kezelje az operációs rendszer az ilyen felhasználókat. Amennyiben az "Allow Anonymous Connections" boxot nem jelöljük ki, úgy az operációs rendszeren érvényes felhasználónevek és jelszavak érvényesek a belépéshez.

Az "FTP Site Operators" menüpontban megadhatjuk azokat a felhasználókat, akiknek teljes jogú hozzáférése van a szolgáltatáshoz (4.5.2-1. ábra).

| Default FTP Site Properties                               | ?×                      |
|-----------------------------------------------------------|-------------------------|
| FTP Site Security Accounts Messages Home Directory        | Directory Security      |
| Allow Anonymous Connections                               |                         |
| Select the Windows User Account to use for anonymous a    | access to this resource |
| Username; LOCAL\Guest                                     | Browse                  |
| Password:                                                 | 1                       |
| Allow only anonymous connections                          |                         |
| Allow IIS to control password                             |                         |
| FTP Site Operators                                        |                         |
| Grant operator privileges to Windows User Accounts for th | is FTP site only.       |
| Operators: 🕰 Administrators                               | Add                     |
|                                                           | Remove                  |
|                                                           |                         |
|                                                           |                         |
| OK Cancel                                                 | Apply Help              |

4.5.2-1. ábra.

# 4.5.3. "Messages" beállítófül

A belépéskor megjelenő üdvözlőüzenet (Welcome), kilépéskor megjelenő elköszönés (Exit) és a maximális csatlakozások közlése (Maximum Connections) állítható be (4.5.3-1. ábra).

| Default FTP Site Properties                                           | ? ×  |
|-----------------------------------------------------------------------|------|
| FTP Site Security Accounts Messages Home Directory Directory Security | л.,  |
| FTP Site Messages                                                     |      |
| Welcome:                                                              |      |
|                                                                       |      |
|                                                                       |      |
|                                                                       |      |
|                                                                       |      |
|                                                                       |      |
|                                                                       |      |
|                                                                       |      |
|                                                                       |      |
| Exit:                                                                 | _    |
|                                                                       |      |
| Maximum Connections:                                                  | _    |
|                                                                       |      |
|                                                                       |      |
| OK Cancel Apply                                                       | Help |

4.5.3-1. ábra.

#### 4.5.4. "Home Directory" beállítófül

Rádiógombbal kiválasztható, hogy a home könyvtár az aktuális kiszolgálón található (a directory located on this computer) vagy egy másik kiszolgálón (a share located on another computer).

Az "FTP Site Directory" menüpontban adhatjuk meg a home könyvtár elérési útját és elérési jogait. Két jog közül választhatunk: olvasás (Read) és írás (Write). A látogatásokat lehetőség van naplózni, ezt teszi lehetővé a "Log visits" box megjelölése.

A könyvtárlistázás típusa (Directory Listing Style) lehet MS-DOS vagy UNIX kompatibilis (4.5.4-1. ábra).

| Default FTP Site Properties                                                                                                    | × |
|----------------------------------------------------------------------------------------------------|---|
| FTP Site Security Accounts Messages Home Directory Directory Security                                                                                                    |   |
| When connecting to this resource, the content should come from: <ul> <li>a directory located on this computer</li> <li>a share located on another computer</li> </ul> FTP Site Directory                                                                                                    |   |
| Image: Coda Fatri.     Image: Coda Fatri.     Browse       Image: Coda Fatri.     Image: Coda Fatri.     Browse       Image: Coda Fatri.     Image: Coda Fatri.     Browse       Image: Coda Fatri.     Image: Coda Fatri.     Browse       Image: Coda Fatri.     Image: Coda Fatri.     Browse       Image: Coda Fatri.     Image: Coda Fatri.     Browse       Image: Coda Fatri.     Image: Coda Fatri.     Browse       Image: Coda Fatri.     Image: Coda Fatri.     Browse       Image: Coda Fatri.     Image: Coda Fatri.     Browse       Image: Coda Fatri.     Image: Coda Fatri.     Browse       Image: Coda Fatri.     Image: Coda Fatri.     Browse       Image: Coda Fatri.     Image: Coda Fatri.     Browse       Image: Coda Fatri.     Image: Coda Fatri.     Browse       Image: Coda Fatri.     Image: Coda Fatri.     Browse       Image: Coda Fatri.     Image: Coda Fatri.     Browse |   |
| Directory Listing Style                                                                                                    |   |
|                                                                                                    |   |
| OK Cancel Apply Help                                                                                                    |   |

4.5.4-1. ábra.

# 4.5.5. "Directory Security" beállítófül

Engedélyezhetünk (Granted Access) vagy megtilthatunk (Denied Access) hozzáférést egy számítógép (4.5.5-1. ábra), vagy számítógép csoportok számára (4.5.5-2. ábra), az IP címük alapján.

| Default FTP Site Properties                                  | <u>?</u> × |
|--------------------------------------------------------------|------------|
| FTP Site Security Accounts Messages Home Directory Directory | Security   |
| TCP/IP Access Restrictions                                   |            |
| By default, all computers will be: 🦪 💿 Granted Access        |            |
| Except those listed below:                                   |            |
| Access IP Address (Subnet Mask)                              | ]          |
| Deny Access On X                                             | Add        |
| Туре:                                                        | Remove     |
| <ul> <li>Single computer</li> </ul>                          | Edit       |
| C Group of computers                                         |            |
|                                                              |            |
| IP Address:                                                  |            |
| DNS Lookup                                                   |            |
| OK Cancel Help                                               |            |

4.5.5-1. ábra.

| Default FTP Site Properties                                     | ? ×     |
|-----------------------------------------------------------------|---------|
| FTP Site Security Accounts Messages Home Directory Directory Se | ecurity |
| TCP/IP Access Restrictions                                      |         |
| By default, all computers will be: 🦪 🕤 Granted Access           |         |
| Except those listed below:                                      |         |
| Access IP Address (Subnet Mask)                                 |         |
| Deny Access On X                                                | Add     |
| Туре:                                                           | Remove  |
| C Single computer                                               | Edit    |
| Group of computers                                              |         |
|                                                                 |         |
| Network ID: Subnet Mask:                                        |         |
|                                                                 |         |
| · · · · · · · · · · · · · · · · · · ·                           |         |
| OK Cancel Help                                                  |         |

4.5.5-2. ábra.

# 4.6. Debian Linux 3.0 stable, FTP szerver (ProFTPd)

Linux operációs rendszeren a leggyakrabban elfogadott FTP kiszolgáló program a ProFTPd. Nagy tudású FTP szerver, SQL táblából is képes kezelni a konfigurációs beállításokat. A példában egy egyszerű konfiguráció szerepel. A beállításokat tartalmazó file a /etc/proftpd.conf.

# A konfigurációs file tartalma

| (egyszerű beállítás esetén):            |                                |
|-----------------------------------------|--------------------------------|
| ServerName                              | "ProFTPD Default Installation" |
| ServerType                              | standalone                     |
| DefaultServer                           | on                             |
| Port                                    | 21                             |
| Umask                                   | 022                            |
| # maximum number of child               | processes                      |
| MaxInstances                            | 30                             |
| # Set the user and group that           | t the server normally runs at. |
| User                                    | nobody                         |
| Group                                   | nogroup                        |
| # Normally, we want files to b          | e overwriteable.               |
| <directory *=""></directory>            |                                |
| AllowOverwrite                          | on                             |
|                                         |                                |
| <anonymous ~ftp=""></anonymous>         |                                |
| User                                    | ftp                            |
| Group                                   | ftp                            |
| MaxClients                              | 10                             |
| DisplayLogin                            | welcome.msg                    |
| DisplayFirstChdir                       | .message                       |
| UserAlias                               | anonymous ftp                  |
| # Limit WRITE everywhere in             | the anonymous chroot           |
| <limit write=""></limit>                |                                |
| DenyAll                                 |                                |
|                                         |                                |
| <directory *="" uploads=""></directory> |                                |
| <limit read=""></limit>                 |                                |
| DenyAll                                 |                                |
|                                         |                                |

<Limit STOR MKD RMD>

AllowAll

</Limit>

</Directory>

</Anonymous>

<Anonymous ~legyes> User legyes Group legyes MaxClients 10 # Limit WRITE everywhere in the anonymous chroot <Limit WRITE> AllowAll </Limit>

<Directory /home/ftp/\*>

- <Limit READ>
- DenyAll
- </Limit>
- <Limit STOR>
- AllowAll
- </Limit>

</Directory>

#### </Anonymous>

Ez a konfigurációs file a névtelen bejelentkezők jogait, és a "Jegyes" nevű felhasználó jogait szabályozza. Névtelen bejelentkezés esetén csak az FTP gyökerében levő uploads könyvtárra van csupán írás, könyvtár létrehozás és törlés joga a kliensnek. De olvasási (letöltési) joga ebben a könyvtárban meg van tiltva. Így elkerülhető, hogy ideiglenes tárhelyként használják az FTP kiszolgálót. A home könyvtárban joga van az olvasáshoz (letöltés) is a kliensnek. Maximálisan 10 kliens csatlakozhat egy időben névtelenül. Bejelentkezett felhasználó esetén a felhasználóneveket, csoportokat, és az ezekhez tartozó jelszavakat (esetleg jogokat) az operációs rendszer kezeli. A példában a felhasználó azonosítója "Jegyes", csoportja az operációs rendszerben ugyancsak "Jegyes". Ennek a felhasználónak a saját home könyvtárán belül bárhol van írás joga.

#### Az utasítások jelentése:

| "Umask"                                    | - a jogokat meghatározó maszk                       |
|--------------------------------------------|-----------------------------------------------------|
| "MaxInstances"                             | - maximális folyamatok száma                        |
| "user"                                     | - felhasználónév (PAM)                              |
| "group"                                    | - csoport (PAM)                                     |
| "AllowOverwrite"                           | - írásjog esetén a felülírás engedélyezése          |
| " <anonymous ftp="" home=""></anonymous>   | - a felhasználó home könyvtára                      |
| "MaxClients"                               | - maximum bejelentkezések száma                     |
| ,, <limit write=""></limit>                | - a home könyvtár írásjogának tiltása/engedélyezése |
| DenyAll                                    |                                                     |
| "                                          |                                                     |
| ,, <directory *="" uploads=""></directory> | - az uploads-on belüli jogok szabályozása           |
| <limit read=""></limit>                    | READ (olvasás), STOR (írás),                        |
| DenyAll                                    | MKD (könyvtár létrehozás),                          |
|                                            | RMD (könyvtár törlés),                              |
| <limit mkd="" rmd="" stor=""></limit>      | LIST (listázás)                                     |
| AllowAll                                   |                                                     |
|                                            |                                                     |
| "                                          |                                                     |

# 4.7. Windows 2000 Advanced Server, útválasztás és internetmegosztás

A route táblát a parancssori "cmd" parancs futtatásával tekinthetjük meg a legtöbb operációs rendszeren.

A beállítópanelt a "START" menü "Programs /Administrative Tools / Routing and Remote Access" érhetjük el.

#### 4.7.1. Az útválasztás engedélyezése

Az útválasztó kiszolgálót úgy engedélyezhetjük, hogy a nevén jobb klikkelve kiválasztjuk a "Configure and Enable Routing and Remote Access" menüpontot. Ekkor egy varázsló ablak ugrik elő, amelyen továbblépve kiválaszthatjuk az útválasztó kiszolgáló típusát (4.7.1-1. ábra).

| 📮 Routing and Remo                  | te Access                                    | × |
|-------------------------------------|----------------------------------------------|---|
| ] <u>A</u> ction ⊻iew ] ¢           | - →   È 🔃   X 🖆 🕼 😫                          |   |
| Tree                                | LEGYES (local)                               |   |
| Routing and Remote<br>Server Status | Access Configure the Routing and Remote      |   |
| LEGYES (Cor                         | nfigure and Enable Routing and Remote Access |   |
| Dise                                | able Routing and Remote Access               |   |

4.7.1-1. ábra.

# 4.7.2. Az útválasztó kiszolgáló típusa:

Példánkban a "Network router" opciót választjuk (4.7.2-1. ábra), majd a hálózati címfordítást manuálisan adjuk hozzá, amennyiben később az Internetet is elérhetővé szeretnénk tenni a kliens gépekről.

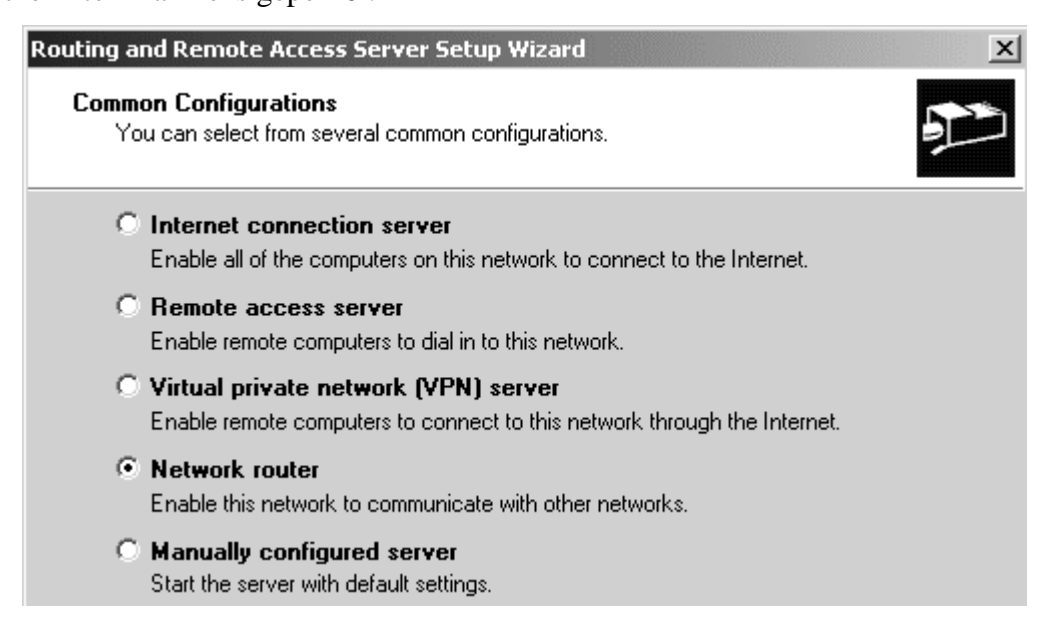

4.7.2-1. ábra.

#### 4.7.3. Az útválasztó által használt protokoll beállítása

Mivel a hálózat csak TCP/IP protokollt használ, ezért nem kell megváltoztatni a beállításokat.

| "Yes, all of the avaible protokols are on this list" | - minden protokoll szerepel a listán |
|------------------------------------------------------|--------------------------------------|
| "No, I need to add protokols"                        | - nem, hozzá szeretnék adni          |

Itt az előbbit kell választanunk, ami az alapértelmezett beállítás (4.7.3-1. ábra).

| Routing and Remote Access Server Setup Wizard                                                                 | × |
|----------------------------------------------------------------------------------------------------|---|
| Routed Protocols<br>The protocols required for routing must be available on this server.                      |   |
| Verify that the protocols required on this server for remote clients are listed below. Protocols: TCP/IP      |   |
| <ul> <li>Yes, all of the available protocols are on this list</li> <li>No, I need to add protocols</li> </ul> |   |

4.7.3-1. ábra.

#### 4.7.4. Modemes kapcsolat engedélyezése és tiltása

Itt megadhatjuk, ha egy másik hálózat eléréséhez telefonos kapcsolatra van szükség. Mivel nincs ilyen jellegű igény, nem engedélyezzük (4.7.4-1. ábra).

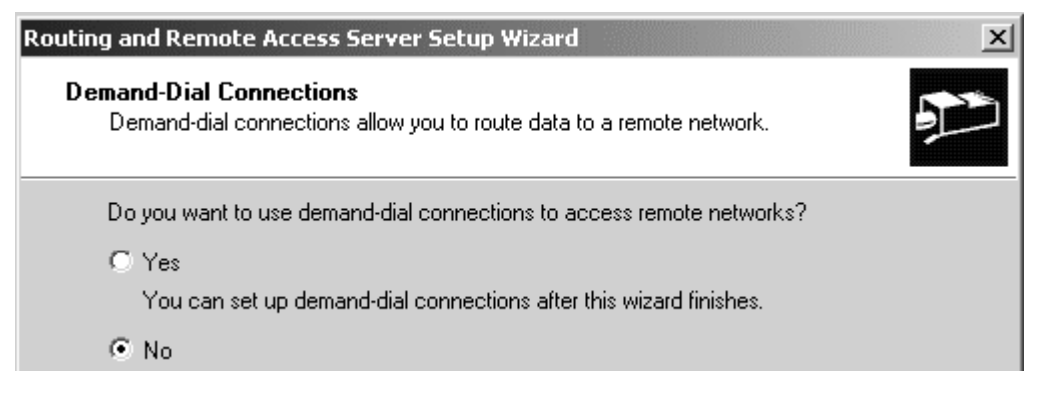

4.7.4-1. ábra.

#### 4.7.5. A beállítások befejezése

A felsorolt beállítások elvégzése után, kis idő elteltével elindul az útválasztó szolgáltatás.

#### 4.7.6. Alapértelmezett beállítások

Az operációs rendszer az interfész IP címe segítségével automatikusan meghatároz egy útválasztó táblázatot. Az interfészek állapota megtekinthető a szerver nevén belül, az "IP Routing / General" menüpontban (4.7.6-1. ábra).

| Routing and Remote Access                                          | is           |           |               |         |                 | ×    |
|--------------------------------------------------------------------|--------------|-----------|---------------|---------|-----------------|------|
| $]$ <u>A</u> ction <u>Vi</u> ew $] \Leftrightarrow \Rightarrow   $ | l 🖬 🖆        | 🖗 🖳   (   | 3             |         |                 |      |
| Tree                                                               | General      |           |               |         |                 |      |
| Routing and Remote Acces                                           | Inter 🔻      | Туре      | IP Address    | Admini  | Operational S   | Inco |
| Server Status                                                      | 🚆 Loopback   | Loopback  | 127.0.0.1     | Up      | Operational     | 0    |
| 🗄 🖷 🔂 LEGYES (local)                                               | 🐯 Internal 👘 | Internal  | Not available | Unknown | Non-operational | -    |
| 🖳 🚊 Routing Interfaces                                             | 🐯 eth1       | Dedicated | 192.168.1.1   | Up      | Operational     | 73 : |
| 🖻 🚊 IP Routing                                                     | 문 eth0       | Dedicated | 10.1.0.10     | Up      | Operational     | 23 4 |
| General                                                            |              |           |               |         |                 |      |
| 🔄 🚊 Static Routes 🔤                                                |              |           |               |         |                 |      |

4.7.6-1. ábra.

A példában az eth0 azonosítóval rendelkező interfész egy helyi hálózathoz és az Internethez, az eth1 pedig másik helyi hálózathoz csatlakozik, amely nem rendelkezik Internet hozzáféréssel.

#### 4.7.7. Az útválasztó táblázat megtekintése

A táblázat megtekinthető a szerver nevén belül az "IP Routing / Static Routes"-re jobb klikkelve, és ott a "Show IP Routing Table"-t választva (4.7.7-1. ábra).

| Routing and Remote Acces                                                                                                    | s                                                   |              |         | - 🗆 × |
|----------------------------------------------------------------------------------------------------|-----------------------------------------------------|--------------|---------|-------|
| $]$ Action View $] \Leftrightarrow \Rightarrow  $ (                                                                                            | 1 1 2                                               |              |         |       |
| Tree                                                                                                    | Static Routes                                       |              |         |       |
| Routing and Remote Access Server Status LEGYES (local) Routing Interfaces IP Routing General Static Routes Remote Access P Remote Access Lugge | Destination  V ew Static Route now IP Routing Table | Network mask | Gateway | Inte  |

4.7.7-1. ábra.

#### 4.7.8. Hálózati címfordítás (NAT) hozzáadása

A hálózati címfordításra szükség van ahhoz, hogy helyi hálózatokról elérhessük az Internetet az útválasztó kiszolgálón keresztül. A címfordítási protokollt a szerver nevén belül, az "IP Routing / General" menüpontra jobb klikkelve, a "New Routing Protocol" menüpontban tehetjük meg (4.7.8-1. ábra).

| Routing and Remote Access                                          | is                          |           |               |         |                 | ×    |
|--------------------------------------------------------------------|-----------------------------|-----------|---------------|---------|-----------------|------|
|                                                                    | l 🖬 🖻                       | 🖗 🗟   (   | 2             |         |                 |      |
| Tree                                                               | General                     |           |               |         |                 |      |
| Routing and Remote Access                                          | Inter 🗸                     | Туре      | IP Address    | Admini  | Operational S   | Inco |
| Server Status                                                      | 문 Loopback                  | Loopback  | 127.0.0.1     | Up      | Operational     | 0    |
| 🗄 🔂 LEGYES (local)                                                 | 🐯 Internal                  | Internal  | Not available | Unknown | Non-operational | -    |
| Routing Interfaces                                                 | द्धि eth1                   | Dedicated | 192.168.1.1   | Up      | Operational     | 82 ( |
|                                                                    | द्धिः eth0                  | Dedicated | 10.1.0.10     | Up      | Operational     | 212  |
| General     Static R(     New Ir     Static R(     New R     New R | nterface<br>outing Protocol |           |               |         |                 |      |

4.7.8-1. ábra.

Itt válasszuk a "Network Address Translation"-t (4.7.8-2. ábra).

| New Routing Protocol                                            | x |
|-----------------------------------------------------------------|---|
| Click the routing protocol that you want to add, then click OK. |   |
| Routing protocols:                                              |   |
| 🐨 DHCP Relay Agent                                              |   |
| GMP Version 2, Router and Proxy                                 |   |
| 🐨 Network Address Translation (NAT)                             |   |
| 🐨 Open Shortest Path First (OSPF)                               | _ |
| FIP Version 2 for Internet Protocol                             |   |

4.7.8-2. ábra.

Ekkor az "IP Routing"-on belül egy új menüpont jelenik meg "Network Address Translation (NAT)" néven.

#### 4.7.9. A NAT konfigurálása

A példában az "eth1" csatolóhoz tartozó helyi hálózat Internet elérését szeretnénk biztosítani a "eth0" segítségével, amin keresztül elérhető az Internet szolgáltatás. Ezért a NAT-hoz mindkét interfészt hozzá kell adnunk. Ezt a "Network Address Translation (NAT)" menüpontra jobb klikkelve, a "New Interface" menüponttal tehetjük meg (4.7.9-1. ábra).

| E Routing and Remote Access       |                                   | _ 🗆 🗵                |
|-----------------------------------|-----------------------------------|----------------------|
| _ Action View                     | F Ø   £?                          |                      |
| Tree                              | Network Address Translation (NAT) |                      |
| Routing and Remote Access         | Interface 🗸                       | Total mappings   Inb |
| Server Status                     |                                   |                      |
| 🖻 🖷 🔂 LEGYES (local)              |                                   |                      |
| Routing Interfaces                |                                   |                      |
|                                   |                                   |                      |
|                                   |                                   |                      |
| Static Routes                     |                                   |                      |
| Network Address Translation (NAT) | New Interface                     |                      |
| 👔 🕀 🛫 Remote Access Policies      |                                   |                      |

4.7.9-1. ábra.

Az első interfész hozzáadásakor – ami jelent esetben az "eth0" (4.7.9-2. ábra) – meg kell adnunk, hogy ez az interfész az Internethez kapcsolódik (4.7.9-3. ábra).

| New Interface for Network Address Translation (NAT)                | x |
|--------------------------------------------------------------------|---|
| This routing protocol runs on the interface that you select below. |   |
| Interfaces:                                                        |   |
| eth0                                                               |   |
| 😅 eth1                                                             |   |

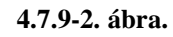

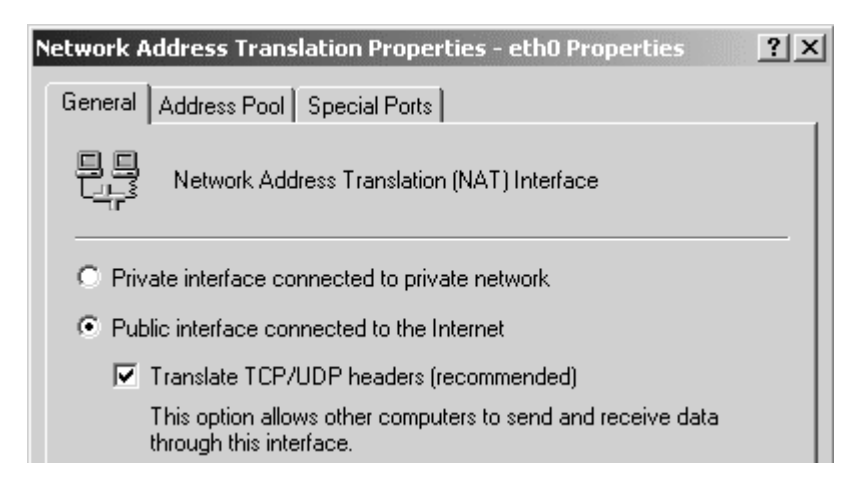

4.7.9-3. ábra.

A helyi hálózat felé kapcsolódó további interfészeknél – ami jelen esetben az "eth1" – meg kell adnunk, hogy az interfész(ek) a helyi hálózathoz csatlakoznak (4.7.9-4. ábra).

| Network A                                  | ddress Translation Properties - eth1 Properties                                     | ? X |  |  |
|--------------------------------------------|-------------------------------------------------------------------------------------|-----|--|--|
| General                                    |                                                                                     |     |  |  |
|                                            | Network Address Translation (NAT) Interface                                         |     |  |  |
| • Priv                                     | ate interface connected to private network                                          |     |  |  |
| Public interface connected to the Internet |                                                                                     |     |  |  |
|                                            | Translate TCP/UDP headers (recommended)                                             |     |  |  |
|                                            | This option allows other computers to send and receive data through this interface. |     |  |  |

4.7.9-4. ábra.

Végső beállításként gondoskodnunk kell arról, hogy a kliens gépek számára a DHCP kiszolgáló elküldje az útválasztó/átjáró IP címét, valamint célszerű a DNS keresési sorrendben megadni egy internetes DNS kiszolgálót, vagy a DNS kiszolgálóban megadni a további DNS kiszolgálókhoz való csatlakozást.

# 4.8. Debian Linux 3.0 stable, útválasztás és Internet megosztás

A Linux is törekszik egy automatikus útválasztó táblázat felállításához az interfészek alapján. Ezt a táblázatot a "route" parancs paraméterek nélküli beírásával tekinthetjük meg. A táblázat egyértelműen áttekinthető. A "defoult" beállítás jelzi azon csomagok útját, amelyre nem létezik továbbítási szabály. Alapértelmezésben példánk útválasztó táblázata a következő:

#### 4.8.1. Az útválasztó táblázat elemei

| Kernel IP rou                          | ting table                                               |                |             |        |     |     |       |
|----------------------------------------|----------------------------------------------------------|----------------|-------------|--------|-----|-----|-------|
| Destination                            | Gateway                                                  | Genmask        | Flags       | Metric | Ref | Use | lface |
| 192.168.1.0                            | *                                                        | 255.255.255.0  | U           | 0      | 0   | 0   | eth1  |
| 10.1.0.0                               | *                                                        | 255.255.255.0  | U           | 0      | 0   | 0   | eth0  |
| default                                | 10.1.0.1                                                 | 0.0.0.0        | UG          | 0      | 0   | 0   | eth0  |
|                                        |                                                          |                |             |        |     |     |       |
| "Destination                           | "                                                        | - a célhálózat |             |        |     |     |       |
| "Gateway"                              | Gateway" - átjáró IP címe, ha nincs megadva, "*" karakte |                | kter jelöli |        |     |     |       |
| "Genmask"                              | Genmask" - alhálózati maszk                              |                |             |        |     |     |       |
| "Flasgs" - beállításokat jelző flag-ek |                                                          |                |             |        |     |     |       |

"lface"

#### - interfész azonosítója

Az interfészek IP címei a következők:

eth0:10.1.0.10(internet kapcsolattal rendelkező helyi hálózat felé)eth1:192.168.1.1(internet kapcsolat nélküli helyi hálózat felé)

#### 4.8.2. Az útválasztó táblázat módosítása

A megfelelő működés érdekében meg kell változtatnunk az útválasztó táblázatot. Bejegyzést eltávolítani, illetve hozzáadni a következő módon lehet:

route del -net 192.168.1.0 netmask 255.255.255.0 eth1 route del -net 10.1.0.0 netmask 255.255.255.0 eth0

Ahol a "del" a bejegyzés törlését, "-net" hálózat azonosítót, "netmosk" alhálózati maszkot, "eth1" pedig interfészt jelent. Ezzel kitöröltük az útválasztó táblázat megadott elemeit. Ezek után hozzáadjuk az új bejegyzéseket úgy, hogy megadjuk a hálózat saját átjáróját is.

route add -net 192.168.1.0 netmask 255.255.255.0 gw 192.168.1.1 eth1 route add -net 10.1.0.0 netmask 255.255.255.0 gw 10.1.0.10 eth0

Az "add" paraméter jelenti a bejegyzés hozzáadását. Így az útválasztó táblázat a következő lesz:

Kernel IP routing table

| Destination | Gateway     | Genmask       | Flags | Metr | ic Ref | Use Iface |
|-------------|-------------|---------------|-------|------|--------|-----------|
| 192.168.1.0 | 192.168.1.1 | 255.255.255.0 | UG    | 0    | 0      | 0 eth1    |
| 10.1.0.0    | 10.1.0.10   | 255.255.255.0 | UG    | 0    | 0      | 0 eth0    |
| default     | 10.1.0.1    | 0.0.0.0       | UG    | 0    | 0      | 0 eth0    |

#### 4.8.3. Az Internet elérés beállítása

Az itnernet elérés megosztásához a Linux egy speciális címtovábbítási módját, a masquerade-t fogjuk használni. Ezt az ipchains vagy iptables segítségével tehetjük meg. Mindkét parancshoz kernel szintű támogatás kell. Az iptables használata bonyolultabb, de hatalmas tudású. Természetesen itt is szükség van a DNS szerverek megfelelő beállítására. A DNS kiszolgáló /etc/bind/named.conf nevű konfigurációs állományában a forwarders résznél meg kell adnunk internetes DNS kiszolgálókat. Valamint engedélyeznünk kell az

IP cím továbbítást a /proc/sys/net/ipv4/ip\_forward file-ba "1"-et írva. (echo 1 > /proc/sys/net/ipv4/ip\_forward) Az egyszerűség végett az ipchains segítségével állítjuk be az internet megosztást:

ipchains - A forward - j MASQ - s 192.168.1.0/24

A parancs egyszerű jelentése az, hogy a továbbítást maszkolja a 192.168.1.0 hálózatról érkező csomagok esetében. Itt az alhálózat megadása bitszámmal történik, azaz a 24 bit tulajdonképpen a 255.255.255.0 címet jelenti. Az ipchoins segítségével szabályokat adhatunk meg a hálózati forgalom beállításaihoz. Ezért tűzfalként is használható. A kernel szintű tűzfal nagy fokú biztonságot garantál megfelelő beállítások esetén.

# 5. Befejezés

A **hardware igények**ből látható, hogy a Linux sokkal jobb választás a Windows-nál, ez utóbbi rendkívül nagy erőforrás igénnyel rendelkezik. Az esetleges új típusú Windows NT szerverre való frissítés további nagy mértékű erőforrás igénynövekedést jelent.

Gazdaságossági szempontból nem lehet egyértelmű sorrendet felállítani, ugyanis a megfelelő Linux szakemberek költsége igen magas a Windows szakemberekéhez képest; viszont több szerver, vagy sok kliens esetében a Windows szoftver licenc költségei hatalmasak. További programok telepítése esetén Linux operációs rendszeren nagyon valószínű, hogy találunk az igényeinknek megfelelő ingyenes programot, ezzel szemben Windows-t használva erre kicsiny az esély.

A beállítások szempontjából a Linux sokkal finomabb beállításokat tesz lehetővé, ezáltal pontosabban beállítható, viszont a kiszolgáló programok magasabb szintű ismeretét teheti szükségessé. Windows-t használva szükség lehet más gyártótól származó – ugyancsak költséges – kiszolgáló programot alkalmazni, ha a szervert jobban ki akarjuk használni. Kezelése a Linux nagy bonyolultságát tekintve jóval egyszerűbb, a konfigurációs állományok tartalmát legtöbbször csak grafikus formában, felhasználóbarát módon láthatjuk.

**Biztonsági szempontot tekintve** a Linux egyértelmű fölényt élvez a Windows-zal szemben. Kernel szintű tűzfala jóval nagyobb mértékű szűréseket tesz lehetővé, a kernel részeként sokkal nagyobb biztonságot garantál. Távoli bejelentkezést használva igénybe vehetünk titkosított SSH protokollt, aminek sávszélesség igénye elhanyagolható a Windows távoli adminisztrációs programjaihoz képest. Windows esetében konzolos (kis sávszélesség igényű) beállítást, csak telnet segítségével végezhetünk, ami könnyű hozzáférést jelent a rendszergazda jelszavához. A Windows egyértelmű biztonsági hátrányát a vírusok, trójai programok, férgek és hasonló kártékony programok nagy száma okozza erre az operációs rendszerre. Sőt, mivel az egész operációs rendszer alapja egy webböngésző, ez további nagy mértékű sebezhetőséget tesz lehetővé. A biztonsági hibák javítása Linux esetén 48 órán belül garantált, még Windows esetében határozatlan idejű.

# Felhasznált irodalmak

#### Rendszerkövetelmények:

 [1] Internet – Windows 2000 Advanced Server és Debian Linux 3.0 stable rendszerigénye a CD mellékleten:
 szakirodalom\A Windows 2000 Server család rendszerfeltételei.htm
 szakirodalom\install\_en.pdf

#### Fizikai megvalósítás:

 [2] Holczer József - Benkovics Viktor – A Windows 2000 Server, Internet és Intranet (ISBN 963009338-3), Jedlik Oktatási Stúdió 2002

[3] Internet – TCP/IP alapok a CD mellékleten:szakirodalom\tcpip\_alapok.docszakirodalom\linux\_halozat.pdf

#### Szoftveres megvalósítás:

 [4] Holczer József - Benkovics Viktor – A Windows 2000 Server, Internet és Intranet (ISBN 963009338-3), Jedlik Oktatási Stúdió 2002

[5] Kis Balázs – Windows 2000 Server rendszergazdáknak (ISBN 9639131318), Szak kiadó 2001

[6] Internet – DNS, DHCP, FTP, ROUTING, NAT, MASQ a CD mellékleten: szakirodalom\DHCP Server Setup for Linux.htm szakirodalom\DNS - elv és konfiguráció.htm szakirodalom\IP Masquerade.htm szakirodalom\man dhcpd\_conf.htm szakirodalom\Proftpd full manual.htm szakirodalom\Routing.htm